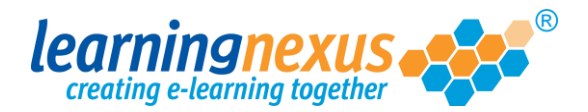

## **Duplicating Objects**

Every object that is added to a screen has its own toolbar which will appear whenever the object is selected:

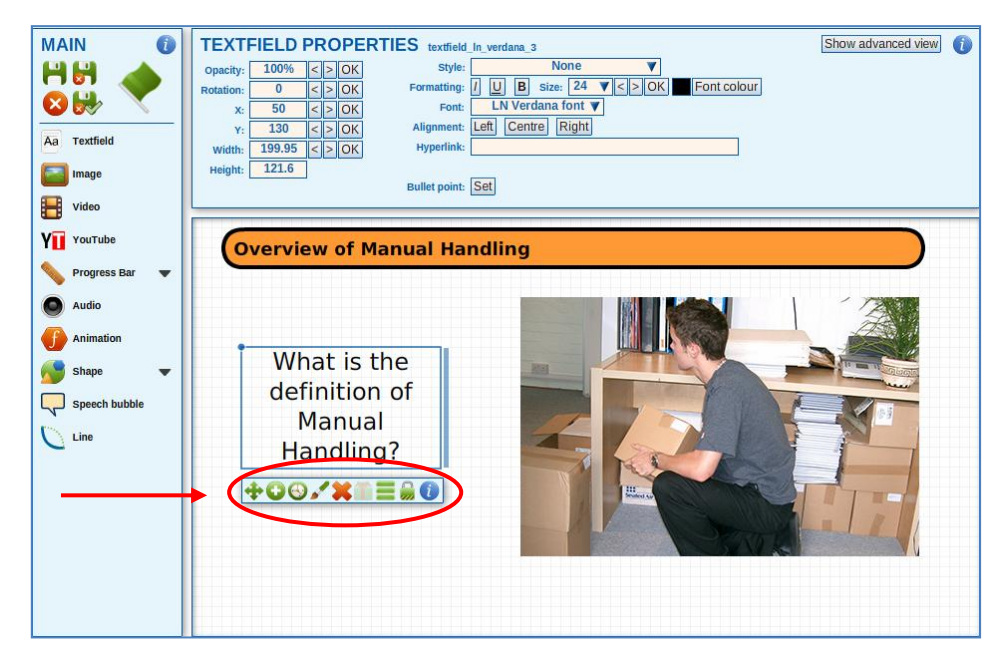

The second button on this toolbar is the **Duplicate Object** option:

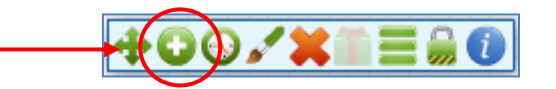

Click on this button and an exact copy of the object you selected will appear on the screen:

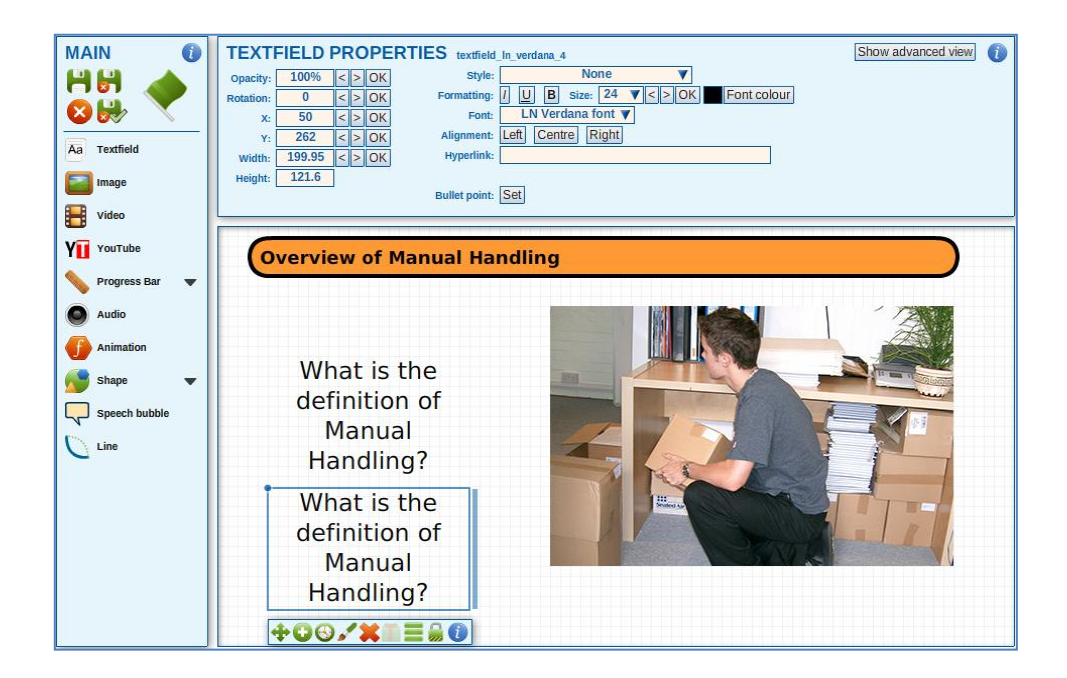